## Allgemeines zu Lenex und dem elektronischen Melden

Um Meldungen elektronisch erfassen zu können, braucht man eigentlich nur die richtige **Ausschreibung** (Datei im LENEX-Format) und ein geeignetes **Bearbeitungswerkzeug**. um diese Ausschreibungs-Datei lesen und bearbeiten zu können. Als ein solches Bearbeitungswerkzeug bietet sich zum Beispiel der **Splash Entry Editor** an. Jener ist ein Freeware-Tool, was bedeutet, dass dieses Programm gratis ist und beliebig oft kopiert und verwendet werden kann.

Da für die meisten das Prinzip von *Lenex* noch nicht richtig klar ist, möchte ich dies als erstes kurz erläutern: *Lenex* ist ein **europäisches Datenaustauschformat**, das speziell für Schwimmen entwickelt wurde. Vergleichbar ist eine Lenex-Datei mit einem Word-Dokument oder einer Excel-Tabelle, was ebenfalls "Datenaustauschformate" sind, das eine um Texte zu verfassen und zu versenden, und das andere um Tabellen zu erstellen. Das Problem ist jedoch, was aber den meisten unbewusst ist, dass man, um ein Word-Dokument zu öffnen, Microsoft Word braucht, genau so wie man um eine Excel-Tabelle das Microsoft Excel braucht um diese zu öffnen. Nicht anders ist es bei den Lenex-Dateien, bei diesen braucht man auch ein geeignetes Bearbeitungswerkzeug, wobei allen voran das Einfachste sicherlich der SwimNews Splash Entry Editor ist.

## Installation des SwimNews Splash Entry Editors

Diesen **Splash Entry Editor** gibt's auf www.splash-software.ch/index.php?nav=,down,C gratis zum Herunterladen [1,4MB]. Die Heruntergeladene Datei ("*install\_eeditor.exe*") ist leider noch nicht das fertige Programm, sondern erst eine Installations-Datei, d.h. das Programm muss erst installiert werden (durch Doppelklick öffnet sich das Installations-Programm, klicken Sie auf '*Next*', akzeptieren Sie dann die Lizenzbedingungen mit 'Yes', bestätigen Sie zwei Mal mit '*Next*' und am Ende mit '*Install* und '*Finish*'. Im Startmenü wird automatisch eine Verknüpfung angelegt (Start - Programme - Splash Software), der 'richtige' SwimNews Splash Entry Editor kann dort dann gestartet werden. Die Installation in den Standard-Verzeichnissen empfiehlt sich einzuhalten, um mit späteren Installationen oder Aktualisierungen des SwimNews Splash Entry Editors oder anderen Lenex- oder Splash-Programmen im Einklang zu bleiben.

Beim ersten Aufruf des SwimNews Splash Entry Editors werden Sie auch nach der bevorzugten **Sprache** gefragt, klicken Sie auf beiden Seiten die gewünschte Sprache an (wahrscheinlich *German(Germany)*) und bestätigen Sie mit "*OK*". Weiters werden Sie gefragt, ob Sie den SwimNews Splash Entry Editor als **Standardprogramm** zum Öffnen von Lenex-Dateien verwenden möchten. Dies ist eine äußerst praktische Option (ein großes Danke an Christian Kaufmann), da man dann immer nur noch auf heruntergeladene Lenex-Dateien doppelklicken muss, um sie mit dem SwimNews Splash Entry Editor automatisch zu öffnen. Bestätigen Sie also mit "*Ja*" und weiters mit "*OK*".

## Erfassen von Meldungen

Ist der SwimNews Splash Entry Editor dann gestartet, kann die Lenex-Datei, also die Ausschreibung im Lenex-Format (z.B. *"telfs2001auss.lxf"*), über den Button "Öffnen" oder über das Menü "*Datei / Öffnen*" unter Angabe des Pfades, in dem die Ausschreibung abgespeichert wurde, geladen werden, sofern sie noch nicht (ev. durch Doppelklick) geöffnet wurde.

Wechseln Sie jetzt in den Abschnitt "*Meldungen*" und legen Sie zuerst über den Button "*Neu*" im Abschnitt "*Verein*" oder das Menü "*Verein / Neu...*" unter korrekter Angabe aller **Vereinsdaten** Ihren Verein an.

Ist dieser angelegt, so können auch die Teilnehmer erfasst werden: Wiederum auf den Button "*Neu*", diesmal aber im Abschnitt "*Teilnehmer*", nach Eingabe des korrekten Familiennamens, des Vornamens, des Jahrganges und des Geschlechtes (die Lizenz-Nummer ist für die Auswertung in Tirol unbedeutend) können dann über den Button "*Meldungen*" die Einzelmeldungen dieses Schwimmers / dieser Schwimmerin erfassen. Achten Sie dabei besonders auf die Korrektheit des

Namens und des Jahrganges, um bei der Veranstaltung in Folge Unannehmlichkeiten vorzubeugen.

Um die **Einzelmeldungen** zu erfassen, geben Sie im Dialogfeld "*Meldungen erfassen*" im Textfeld "*Nr.*" die Bewerb-Nummer (laut Ausschreibung) ein, oder klicken Sie auf den grünen Pfeil, um den Bewerb auszuwählen und tragen Sie anschließend die Meldezeit ein. Teilnehmer ohne Meldezeit starten immer in den ersten Läufen! Um eine weitere Einzelmeldung zu erfassen, klicken Sie auf den Button "*Neu*" und wiederholen Sie das ganze so oft, bis alle Einzelmeldungen dieses Schwimmers / dieser Schwimmerin erfasst sind. Bestätigen Sie anschließend mit "*Speichern*".

Verlassen Sie nun auch das Dialogfeld "*Personenangaben*" dieses Teilnehmers mit "*OK*", welcher nun auch in der Liste der Teilnehmer in der Mitte des SwimNews Splash Entry Editors aufscheinen müsste und wiederholen Sie all diese Züge für alle weiteren Teilnehmer Ihres Vereins.

Die **Staffelmeldungen** werden weiters über den Button "*Staffeln bearbeiten*" ähnlich wie die Einzelmeldungen erstellt.

Sind alle Meldungen eingegeben, kann die Datei mit den Meldungen **gespeichert** werden (über den Button "Speichern" oder das Menü "*Datei / Speichern*" und anschließend an die Meldeadresse zurückgeschickt werden.

Zur **Kontrolle**, ob die eingegebenen Daten auch wirklich nun in der Lenex-Datei abgespeichert wurden (bleibt im Grunde die selbe Datei, nur dass eben auch die Meldungen drin stehen), kann man den SwimNews Splash Entry Editor beenden, erneut starten und die Ausschreibungs-Datei ebenfalls erneut einlesen (oder eben auch die Datei durch Doppelklick automatisch mit dem Editor laden). Es müssten jetzt auch immer noch alle erfassten Meldungen vorhanden sein.